# Profibanka

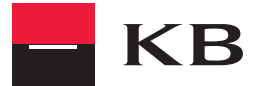

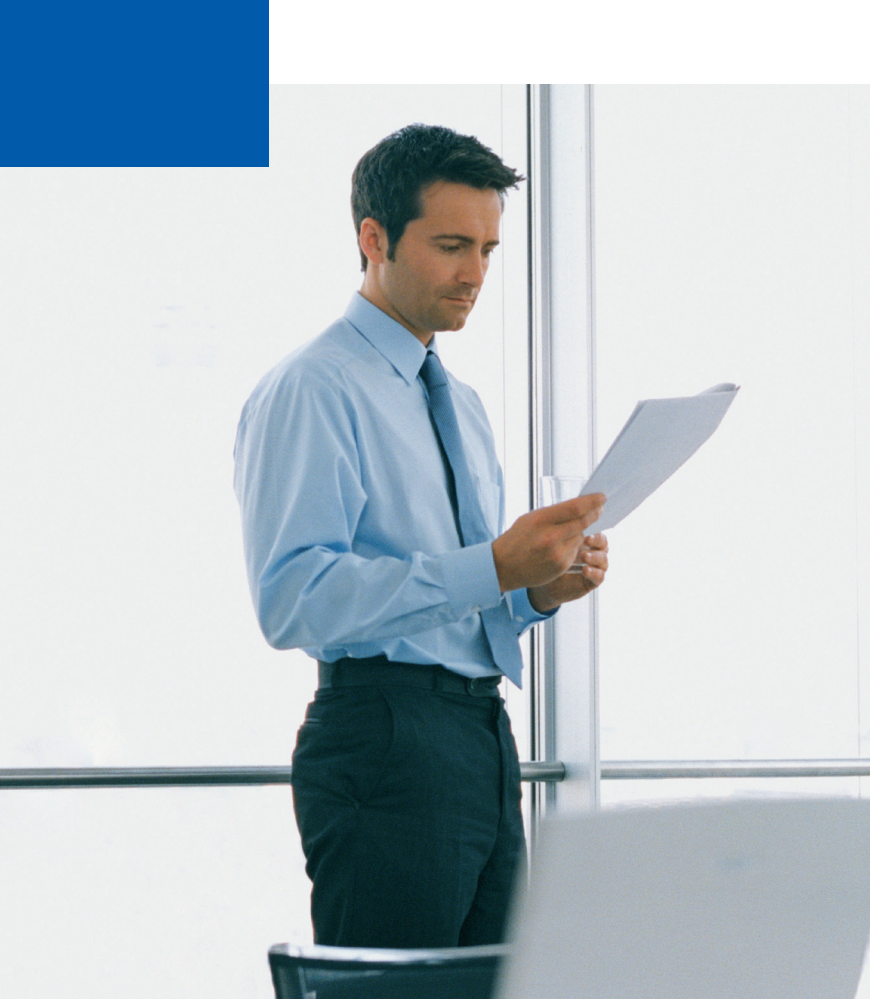

Vážená klientka, vážený klient,

dovoľte, aby sme Vás privítali medzi užívateľmi služby Profibanka – moderného systému priameho bankovníctva Komerční banky. Profibanka spája pohodlie a výkon lokálnej aplikácie s možnosťami a výhodami priamej komunikácie internetového bankovníctva.

### ČO VÁM PROFIBANKA PONÚKA?

Profibanka je špičkovým produktom priameho bankovníctva Komerční banky, ktorý spĺňa všetky požiadavky firiem v oblasti platobného styku.

Off-line funkcie (bez pripojenia do KB)

- zadávanie nových platobných príkazov, zmena a rušenie neodoslaných platobných príkazov
- zadávanie, zmena a rušenie neodoslaných trvalých príkazov
- zadávanie, zmena a rušenie povolení inkasa
- tvorba šablón platobných príkazov
- import a export platobných príkazov a výpisov z/do vlastného účtovného programu
- prehľad platobných príkazov, transakcií, aktuálnych použiteľných zostatkov (nahraných k dátumu aktualizácie)
- prehľad všetkých obsluhovaných účtov

On-line funkcie (užívateľ je spojený s bankou)

- odosielanie on-line a dávkových platobných príkazov do banky (vrátane trvalých príkazov, zahraničných platieb a SEPA Europlatieb)
- prehľad dnešnej činnosti na účtoch
- možnosť nastavenia a sťahovania elektronických výpisov k účtom a platobným kartám vo formáte PDF (s možnosťou zrušiť zasielanie papierových výpisov)
- žiadosť a stiahnutie archívnych výpisov z účtov spätne až do roku 2003
- autorizácia platieb a dávok
- prehľad čakajúcich platieb a dávok, vrátane splatnosti vopred.
- zasielanie emailových správ o spracovaní platobného príkazu
- možnosť priamej správy užívateľov
- pomenovanie vlastných účtov a protiúčtov
- získavanie aktuálnych dát priamou otázkou do systému banky
- avíza o inkasách

Podrobné popisy služby Profibanka a detailné postupy práce nájdete v užívateľských príručkách a nápovede (obsiahnuté na inštalačnom DVD a na stránkach www.koba.sk).

Banka poskytuje telefonickú užívateľskú podporu služby Profibanka prostredníctvom bezplatnej linky 0800 118 100.

## POSTUP INŠTALÁCIE SLUŽBY PROFIBANKA

Vložte disk do svojej DVD mechaniky.

Nasleduje automatické spustenie úvodnej obrazovky s informáciami o obsahu DVD. (Ak nemáte nastavené automatické spustenie DVD, po vložení DVD do mechaniky kliknite na tlačidlo ŠTART, zvoľte SPUSTIŤ a do príkazového riadku napíšte "X:\Setuploader.exe", kde "X" je písmeno – názov DVD mechaniky, a stlačte ENTER.)

Krok 1: Pred spustením vlastnej inštalácie spusťte testovací program kliknutím na tlačidlo TEST PC. Po potvrdení spôsobilosti vášho PC program ukončite a pokračujte ďalej už vlastnou inštaláciou služby Profibanka.

Krok 2: Na inštalačnej obrazovke vyberte položku Inštalovať aplikáciu Profibanka.

Krok 3: Kliknite na tlačidlo OK.

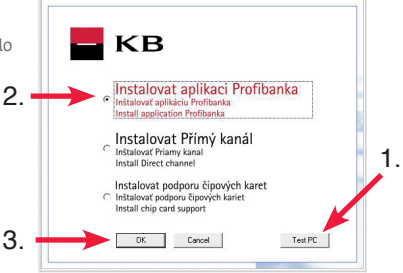

Krok 4: Po spustení inštalačného programu

sa objaví uvítacia obrazovka. Na prechádzanie medzi jednotlivými obrazovkami inštalačného programu používajte tlačidlá ĎALŠÍ a SPÄŤ.

Krok 5: Prečítajte si všetky zobrazované informácie o programe, zabezpečení a licenčnú dohodu.

Krok 6: Zadajte informácie o svojej firme či organizácii.

Krok 7: Potvrďte či zadajte vlastný cieľový disk a adresár, kam sa služba Profibanka nainštaluje.

Krok 8: Zadajte meno a heslo pre administrátora stanice. Meno a heslo tohto užívateľa je veľmi dôležité, pretože pod týmto menom a heslom sa po dokončení inštalácie do služby Profibanka prihlásite a vykonáte založenie subjektov a užívateľov (pozri Prvé kroky – aktivácia služby Profibanka).

Následne prebehne proces inštalácie služby Profibanka do vášho počítača. Dĺžka trvania inštalácie závisí od konfigurácie vášho PC (obyčajne 15–45 minút).

Počas inštalácie môže inštalačný program vyžadovať reštart počítača, vždy potvrďte súhlas s reštartom PC. Po dokončení inštalácie je nutné vykonať vytvorenie ikony na ploche pomocou programu na inštalačnom DVD. Vyberte Inštalovať KB – Slovenská republika a následne kliknite na tlačidlo OK.

Výsledkom úspešnej inštalácie je vytvorenie zástupcu (ikony) služby Profibanka v programovej ponuke ŠTART/Komerčná banka a na ploche vášho PC.

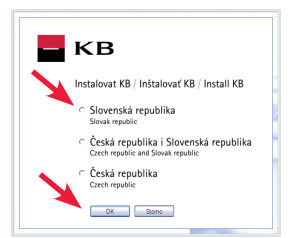

Na prácu s certifikátom uloženým na čipovej karte je nutné vlastniť čítačku čipových kariet a pred jej prvým zapojením do PC nainštalovať podporný program Cryptoplus. Čítačku čipových kariet môžete získať vo svojej pobočke KB, príp. možno použiť aj akúkoľvek ďalšiu z čítačiek uvedených v zozname podporovaných čítačiek na stránke www.koba.sk. Po otestovaní počítača na používanie certifikátu potrebujete len nainštalovať podporný program Cryptoplus do vášho PC.

Dôležité upozornenie: Nepripájajte čítačku skôr, než bude nainštalovaný program Cryptoplus!

## PRVÉ KROKY – AKTIVÁCIA SLUŽBY PROFIBANKA

Kliknite na ikonu "Profibanka" v ponuke ŠTART alebo na ploche.

Krok 1: Po spustení aplikácie sa zobrazí prihlasovacie okno. V ponuke zvoľte záložku Lokálny užívateľ, v ktorej zadáte meno a heslo užívateľa – administrátora, ktoré ste zvolili v priebehu inštalácie aplikácie. Na zadanie mena a hesla kliknite na tlačidlo OK.

Krok 2: Kliknite na záložku Lokálne nastavenie v hlavnom menu Administrácia a potom na položku Správa subjektov.

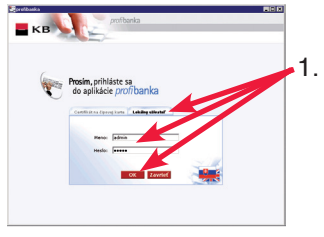

Krok 3: Kliknite na tlačidlo Nový.

Krok 4: Zadajte ID subjektu z bodu 3 vašej Zmluvy o poskytovaní priameho bankovníctva a kliknite na tlačidlo Uložiť.

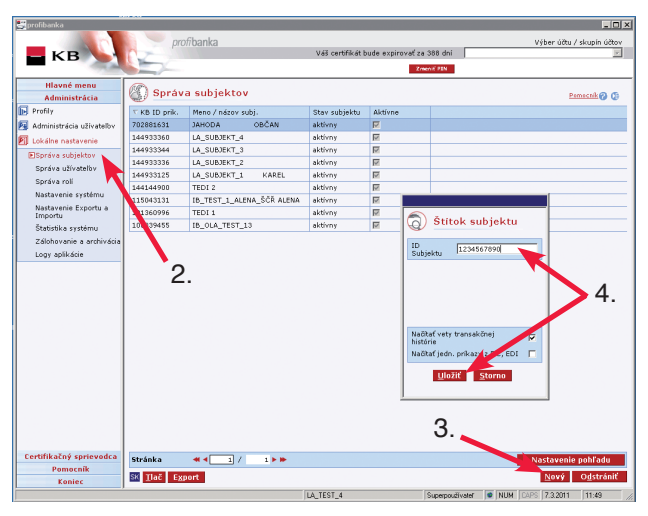

Krok 5: Kliknite na položku Správa užívateľov.

Krok 6: Kliknite na tlačidlo Nový.

Krok 7: Zaškrtnite políčko Globálny užívateľ.

Krok 8: Stlačte tlačidlo Načítať ID z certifikátu. Vložte čipovú kartu do čítacieho zariadenia a zadajte PIN. ID certifikátu sa následne automaticky doplní.

Krok 9: Vyberte rolu užívateľa zo zoznamu (detailný popis rol pozri Kompletná príručka Profibanka).

Krok 10: Kliknite na tlačidlo Uložiť.

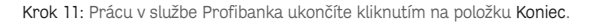

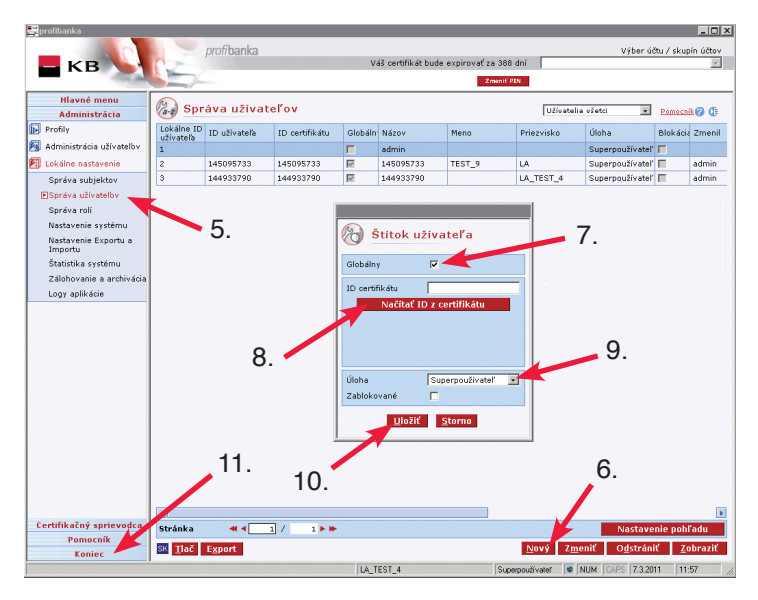

## PRVÉ KROKY – ŠTANDARDNÉ PRIHLÁSENIE A AKTUALIZÁCIA DÁT

Kliknite na ikonu "Profibanka" v ponuke ŠTART alebo na ploche.

Krok 1: Vložte čipovú kartu do čítacieho zariadenia a zvoľte záložku Certifikát na čipovej karte.

Krok 2: Zadajte PIN k certifikátu na čipovej karte.

Krok 3: V prípade, že si prajete automaticky aktualizovať všetky dáta pri prihlásení (odporúčame), zaškrtnite políčko Aktualizovať po prihlásení. Kliknite na tlačidlo OK.

Krok 4: Po úspešnom prihlásení sa Vám zobrazí Výveska, ktorá obsahuje aktuálne informácie týkajúce sa služby Profibanka. Po opustení vývesky sa zobrazí okno s informáciami o počtoch príkazov na autorizáciu, čakajúcich príkazov, avíz atď. spolu

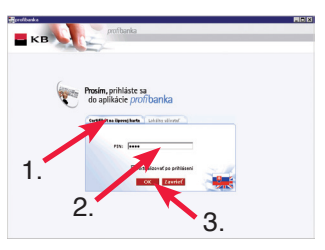

s oknom na aktualizáciu dát. Ak ste pri prihlasovaní do aplikácie nezvolili možnosť Aktualizovať po prihlásení, stlačte teraz tlačidlo Aktualizovať všetko.

| 🛒 profibanka             |                                              |                     |                |                    | -1    |
|--------------------------|----------------------------------------------|---------------------|----------------|--------------------|-------|
|                          | profibanka                                   | eveiroust as 201 de | :              | Výber účtu / skupi | n účt |
|                          | Vas certifikat buok                          | expirovat za 391 dn |                |                    |       |
| Illeve & more            |                                              | 2 ment Part         |                |                    | _     |
| Mavie menu               | 🥢 Aktuálne informácie                        |                     |                | Pomocnik           |       |
| Aktualizacie             | •                                            |                     |                |                    |       |
| Výveska                  | Výveska                                      |                     | 28.12.201      | 0 12:32:19         |       |
| Platobné príkazy         | Transakcie                                   | na vrub             | V prospech     | Počet              |       |
| Dávky príkazov           | Prikazy k autorizácii                        |                     |                |                    |       |
| Trualé prikazy           | Cakajuce prikazy                             |                     |                |                    |       |
| True pricary             | Prikazy bez odpovede                         |                     |                |                    |       |
| 🗂 Inkaso                 | Dávky k autorizácii                          |                     |                |                    |       |
| Prehľady                 | Čakajúci dávky                               |                     |                |                    |       |
| Výpisy transakcií        | Trvalé príkazy na autorizáciu                |                     |                |                    |       |
| eVýpisv                  | Výpisy                                       |                     |                | Počet              |       |
| T Tada una dista         | Nové výpisy                                  |                     |                |                    |       |
| 1) Informacie            | Aktuálne použitelhé zostatky                 |                     |                |                    |       |
|                          | KB ID prik. Názov Subjektu                   |                     | Zost           | atok v EUR         |       |
|                          | 144933125 LA_SUBJEKT_1 KAREL                 |                     | 2 858 4        | 81 613,07          |       |
|                          | 144933336 LA_SUBJEKT_2                       |                     | 23 8           | 332 955,73         |       |
|                          | 144933344 LA_SUBJEKT_3                       |                     | 262 1          | 973 139,89         |       |
|                          | 144933360 LA_SUBJEKT_4                       |                     | 28 121 (       | 106 967,77         |       |
|                          | 🔲 Aktuálne použitelhé zostatky Cash Poolingu |                     |                |                    |       |
|                          | Aktualizacia - Detail                        |                     |                |                    |       |
|                          | Platnosť informácií: 24.2.2011 9:21:50       |                     |                |                    |       |
|                          |                                              |                     |                | . 4                |       |
|                          | Sin Hide Akt                                 | ualizuvat vsetku    |                | т.                 |       |
|                          |                                              |                     |                |                    |       |
| Administrácia            |                                              |                     |                |                    |       |
| Contification contourdes |                                              |                     |                |                    |       |
| Demons ()                |                                              |                     |                |                    |       |
| Pomocnik                 |                                              |                     |                |                    |       |
| Koniec                   |                                              |                     |                |                    | _     |
|                          | LA_TEST_4                                    | Superpo             | užívateľ 🥥 NUM | CAPS 4.3.2011 18:1 | 1     |

## PRVÉ KROKY – ZOBRAZENIE AKTUÁLNEHO POUŽITEĽNÉHO ZOSTATKU

Krok 1: Kliknite v ponuke Hlavné menu na položku Prehľady a vyberte položku Aktuálne použiteľné zostatky.

Krok 2: Ak ste posledných 30 minút neaktualizovali dáta z KB, kliknite na tlačidlo Aktualizovať.

Po skončení aktualizácie sú v tabulke zobrazené aktuálne použiteľné zostatky všetkých zvolených účtov. Tlačidlom Tlač môžete takto zobrazené informácie vytlačiť alebo pomocou tlačidla **Export** uložiť do súboru vo formáte CSV alebo RTF na ďalšiu prácu s týmito dátami.

## PRVÉ KROKY – STIAHNUTIE ELEKTRONICKÉHO VÝPISU Z ÚČTU

Služba Profibanka Vám umožňuje nastavenie a sťahovanie elektronických výpisov k účtom. V menu eVýpisy/Prehľad nastavenia výpisov po kliknutí na tlačidlo Zmeniť nastavenie sa dostanete do obrazovky Nastavenie výpisov, kde môžete zmeniť formu i frekvenciu zasielania výpisov k účtom a platobným kartám.

Ak ste si pri svojom účte zvolili zasielanie výpisov elektronickou formou, potom tieto výpisy jednoducho stiahnete prostredníctvom služby Profibanka vo formáte PDF. Tento výpis potom môžete otvoriť v programe Acrobat Reader, ktorý je súčasťou inštalačného DVD Profibanka. Vykonajte aktualizáciu dát z KB – pozri kapitola Štandardné prihlásenie a aktualizácia dát – Krok 4. Na stiahnutie výpisov postupujte podľa nasledujúcich krokov:

Krok 1: Kliknite v ponuke Hlavné menu na položku eVýpisy. Ďalej pokračujte položkou Dostupné výpisy.

Krok 2: Zobrazí sa Vám zoznam výpisov, ktoré môžete stiahnuť.

Krok 3: Ak máte dostupných výpisov viac, v zázname možno listovať pomocou ovládacích prvkov v dolnej časti okna.

Krok 4: Vyberte výpis, ktorý požadujete stiahnuť a uložiť označením zaškrtávacieho políčka v stĺpci V.

Krok 5: Kliknite na tlačidlo Stiahnuť.

Krok 6: Zadajte adresár, do ktorého bude výpis uložený.

Krok 7: Kliknite na tlačidlo Uložiť.

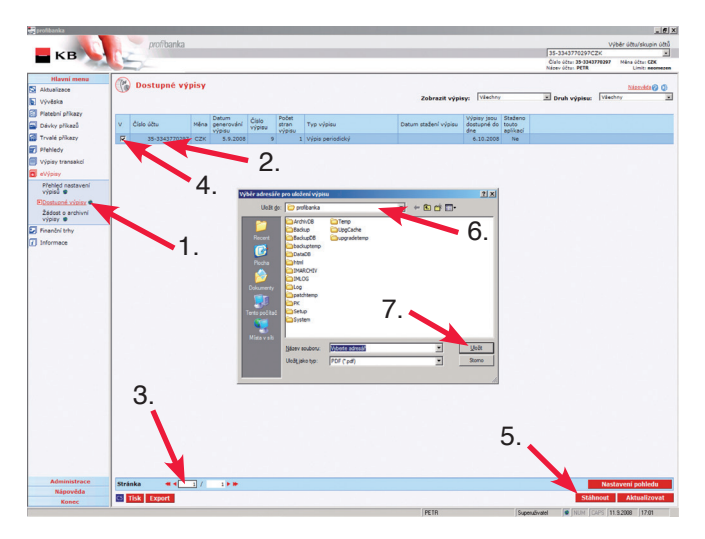

### PRVÉ KROKY – EXPORT ÚČTOVNÝCH DÁT Z BANKY DO ÚČTOVNÉHO SYSTÉMU KLIENTA

Vykonajte aktualizáciu dát z KB – pozri kapitola Štandardné prihlásenie a aktualizácia dát – Krok 4. Na export výpisov z banky do vášho účtovného programu postupujte podľa nasledujúcich krokov:

Krok 1: Kliknite v ponuke Hlavné menu na položku Prehľady a voľbu Export účtovných dát.

Krok 2: Vyberte účet, prípadne účty, ktorých účtovné dáta chcete exportovať.

Krok 3: Vyberte formát exportného súboru. Formát zvoľte podľa možností svojho účtovného systému.

Krok 4: Kliknite na šípku vedľa tlačidla Export a zvoľte jednu z možností exportu.

Krok 5: Zadajte adresár, do ktorého sa exportný súbor uloží.

Krok 6: Kliknite na tlačidlo Uložiť.

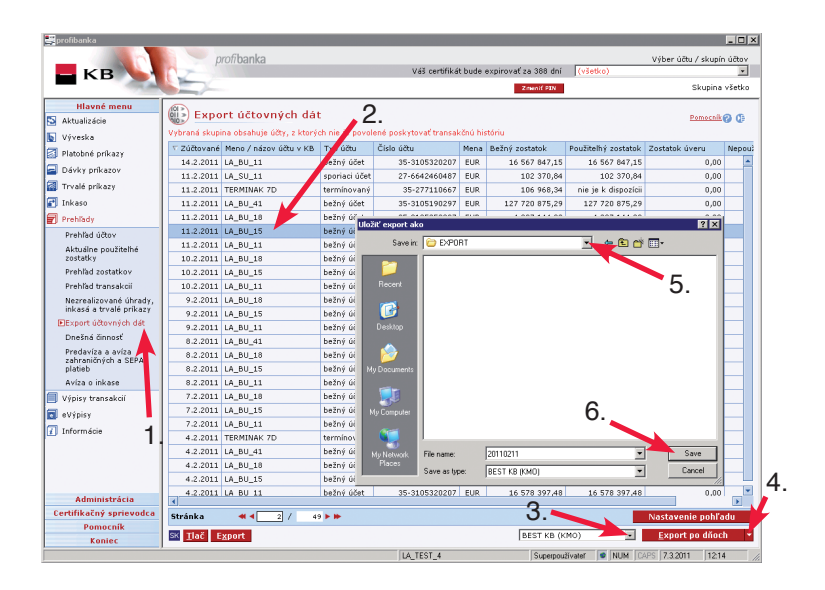

## PRVÉ KROKY – ZÍSKANIE PRÍKAZOV NA ÚHRADU V EUR

Krok 1: V hlavnom menu vyberte Platobné príkazy - funkciu Zriadenie príkazov.

Krok 2: V dolnej časti okna Zriadenie príkazov stlačte tlačidlo Nový UHR. Zobrazí sa formulár Príkaz na úhradu v EUR.

Krok 3: Doplňte bežný účet, z ktorého chcete vykonať úhradu - Účet (na vrub).

Krok 4: Vyplňte prípadne vyberte číslo účtu príjemcu - Protiúčet (v prospech).

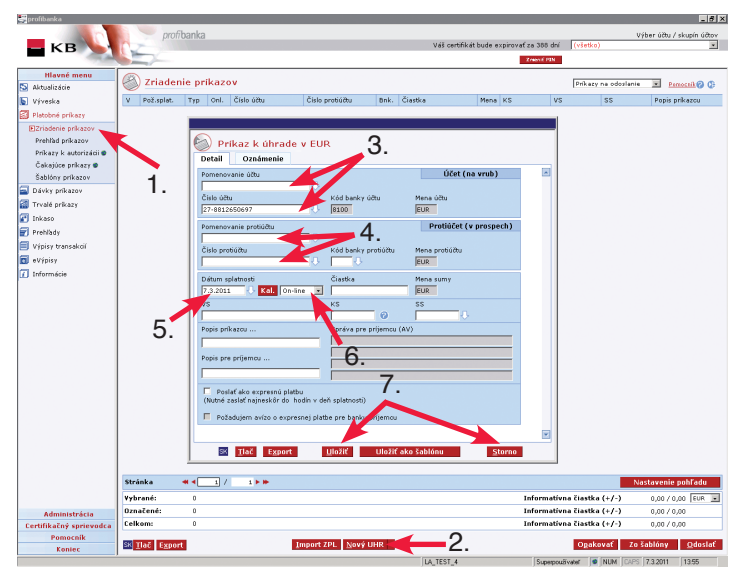

Krok 5: Zadajte dátum splatnosti príkazu. Na zadanie môžete použiť kalendár (tlačidlo Kal.), kde sa Vám zobrazia všetky obchodné dni banky.

Krok 6: Vyberte spôsob spracovania príkazu:

- On-line platba je vykonaná ihneď (podľa dátumu splatností) a okamžite znižuje váš použiteľný zostatok. V prípade, že príjemcom platby je protiúčet vedený v KB, je táto platba okamžite pripísaná na účet príjemcu.
- Dávková platba je odoslaná do nočného spracovania banky a použiteľný zostatok je ovplyvnený až potom.
- Expresná platba vám umožní odoslanie prostriedkov z vášho účtu v deň splatnosti platby a ich
  odovzdanie do clearingového centra NBS. Príjemca platby bude mať prostriedky k dispozícii
  najneskôr nasledujúci deň. Táto možnosť je dostupná len pri platbách do iných bánk.

Krok 7: Vyplňte všetky ďalšie náležitosti platobného príkazu a kliknite na tlačidlo Uložiť (povinné platobné údaje – V prospech účtu číslo, Mena protiúčtu, Kód banky, Suma, Dátum požadovanej splatnosti, Spôsob spracovania platby, Konštantný symbol). Príkaz sa uloží do prehľadu Zriadenie príkazov. Ak chcete získať ďalší príkaz, opakujte kroky 4 až 7. Ak nechcete pripravovať ďalší príkaz, kliknite na tlačidlo Storno. V okne Zriadenie príkazov je zobrazený práve získaný príkaz/príkazy.

#### PRVÉ KROKY – OZNÁMENIE O PLATBE

Ak si prajete informovať svojich obchodných partnerov alebo iné osoby o zadaní konkrétnej platby, môžete tak urobiť prostredníctvom e-mailu.

Krok 1: Vo formulári na zadávanie platobného príkazu zvoľte záložku Oznámenie.

Krok 2: Vo vyklápacom zozname vyberte z možností, kedy oznámenie odoslať (vždy pri spracovaní, pri zaúčtovaní, pri odmietnutí, uložení na autorizáciu).

Krok 3: Zadajte komunikačný kanál email a kontaktné údaje osoby, ktorú si prajete informovať.

Krok 4: Nastavenie potvrďte stlačením tlačidla Uložiť.

### PRVÉ KROKY – ZÍSKANIE SEPA EUROPLATBA PRÍKAZU NA ÚHRADU

Krok 1: V okne Zriadenie príkazov vyberte v dolnej časti okna typ príkazu SEPA EUROPLATBA (Nová SEPA).

Krok 2: Vyberte bežný účet, z ktorého chcete vykonať úhradu.

Krok 3: Vyplňte všetky povinné platobné údaje o príjemcovi platby.

Krok 4: Vyberte banku príjemcu. Máte štyri možnosti určenia banky príjemcu:

- Z číselníku SWIFT: Ak poznáte aspoň časť kódu SWIFT, zvoľte túto možnosť. Po zadaní kódu SWIFT (jeho časti) kliknite na tlačidlo Overiť. Profibanka vám ponúkne 1 až max. 100 možných bánk, ktoré zodpovedajú vami zadaným údajom.
- Z číselníku Názov: Po zadaní práve troch písmen do polí Názov, Mesto, Ulica a výberu krajiny kliknite na tlačidlo Overiť. Profibanka vám ponúkne 1 až max. 100 možných bánk, ktoré zodpovedajú vami zadaným údajom. Pole Krajina neponúka pri otvorení všetky štáty. Ak sa vami požadovaný štát nezobrazí, je nutné zadať aspoň časť jeho názvu.

– NCC kód

Krok 5: Určite dátum splatnosti.

Krok 6: Kliknite na tlačidlo Uložiť. Platba bude uložená do prehľadu Zriadenie príkazov.

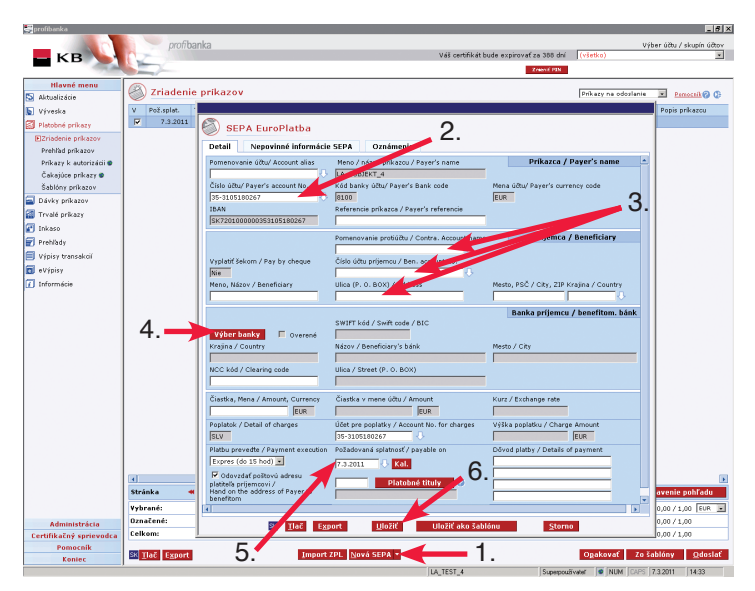

## PRVÉ KROKY – ODOSLANIE ZÍSKANÝCH PRÍKAZOV

Získané príkazy sú stále uložené len v lokálnej databáze služby Profibanka. Na ich odoslanie do KB postupujte podľa nasledujúcich krokov:

Krok 1: V okne Zriadenie príkazov označte pri všetkých príkazoch, ktoré chcete odoslať, zaškrtávacie políčko v stĺpci V.

Krok 2: Kliknite na tlačidlo Odoslať.

Krok 3: Zobrazí sa okno s rekapituláciou údajov o platobných príkazoch. Vykonajte kontrolu odosielaných platieb podľa súhrnných informácií. Po kontrole zadajte PIN k certifikátu na čipovej karte.

Krok 4: Kliknite na tlačidlo Odoslať alebo Odoslať na autorizáciu. O výsledku ste informovaný záverečnou správou.

| Eprofibanka             |              |        |       |               |                 |           |                         |          |                     |            |               | _ 🗆 × |
|-------------------------|--------------|--------|-------|---------------|-----------------|-----------|-------------------------|----------|---------------------|------------|---------------|-------|
|                         | prot         | ībanka |       |               |                 |           |                         |          |                     | Výber úð   | u / skupin    | účtov |
| Б КВ                    | ()           |        |       |               | Váš cer         | tifikát b | ude expirovať za 388 dn | i ()     | šetko)              |            |               |       |
| A DECK                  |              |        |       |               |                 |           | Zmenif PIN              |          |                     |            |               |       |
| Hlavné menu             | (R) - · · ·  |        |       |               |                 |           |                         | _        |                     |            |               |       |
| S Aktualizácie          | 2riade       | nie pr | ikazo | ov.           |                 |           |                         | P        | rikazy na odosla    | nie 💌      | Pomacnik      | 90    |
| 🐚 Výveska               | V Pož.splat. | Тур    | Onl.  | Číslo účtu    | Čislo protiúčtu | Bnk.      | Čiastka                 | Mena     | KS                  | VS         | SS            |       |
| Platobné príkazy        | 7.3.201      | 1 UHR  | M     | 35-3105280217 | 35-3105190297   | 8100      | -155,00                 | EUR      | 3178                |            | 1563          |       |
| EZriadenie prikazov     | 3.201        | 1 UHR  |       | 35-3105280217 | 35-3105190297   | 8100      | -1,00                   | EUR      | 3178                |            | 0             |       |
| Prehľad príkazov        |              |        |       |               |                 |           |                         |          |                     |            |               |       |
| Príkazy k autorizácii 🔮 |              | `-     |       |               |                 |           |                         |          |                     |            |               |       |
| Čakajúce príkazy 🐲      |              | - 1    |       |               |                 |           |                         |          |                     |            |               |       |
| Šablóny príkazov        |              |        |       |               |                 |           |                         |          |                     |            |               |       |
| 🚘 Dávky príkazov        |              |        |       |               |                 |           |                         |          |                     |            |               |       |
| 🚮 Trvalé príkazy        |              |        |       |               |                 |           |                         |          |                     |            |               |       |
| 🚰 Inkaso                |              |        |       |               |                 |           |                         |          |                     |            |               |       |
| 🖅 Prehľady              |              |        |       |               |                 |           |                         |          |                     |            |               |       |
| Výpisy transakcií       |              |        |       |               |                 |           |                         |          |                     |            |               |       |
| 🗖 el/énisy              |              |        |       |               |                 |           |                         |          |                     |            |               |       |
| Toformácia              |              |        |       |               |                 |           |                         |          |                     |            |               |       |
| 1 Informacie            |              |        |       |               |                 |           |                         |          |                     |            |               |       |
|                         |              |        |       |               |                 |           |                         |          |                     |            |               |       |
|                         |              |        |       |               |                 |           |                         |          |                     |            |               |       |
|                         |              |        |       |               |                 |           |                         |          |                     |            |               |       |
|                         |              |        |       |               |                 |           |                         |          |                     |            |               |       |
|                         |              |        |       |               |                 |           |                         |          | 2                   |            |               |       |
|                         | 4            |        |       |               |                 |           |                         |          | ۲.                  |            |               |       |
|                         | Stránka      | -      | 1 /   | 1 1 10        |                 |           |                         |          |                     | Nastaver   | ie pohľa      | tu    |
|                         | Vybrané:     | 1      |       |               |                 |           | Inform                  | atívna   | ı čiastka (+/-)     | 00/1       | .55.00 EL     | IR 💌  |
| Administrácia           | Označené:    | 2      |       |               |                 |           | Inform                  | atívna   | i čiastka (+/-)     | 0,0 / 1    | 56,00         |       |
| Certifikačný sprievodca | Celkom:      | 2      |       |               |                 |           | Inform                  | atívna   | i čiastka (+/-)     | 0,00 /     | <b>6</b> .00  |       |
| Pomocnik                |              |        |       |               |                 |           |                         | _        |                     |            |               |       |
| Koniec                  | SK Tlač Expo | rt     |       | Import ZP     | L Nový UHR 🔻    |           |                         |          | D <u>p</u> akovať 7 | o šablóny  | r <u>O</u> de | oslať |
| ,<br>,                  | ,            |        |       |               | LA_TEST_4       |           | Superpo                 | uðivatel | num Ca              | PS 7.3.201 | 1 14:00       | 1.    |

#### PRVÉ KROKY – IMPORT A ODOSLANIE DÁVKY PRÍKAZOV Z ÚČTOVNÉHO SYSTÉMU KLIENTA

Dávka príkazov je skupina príkazov zložená v službe Profibanka alebo skupina príkazov vytvorená účtovným systémom.

Krok 1: V hlavnom menu vyberte ponuku Dávky príkazov - funkciu Zriadenie dávok.

Krok 2: V dolnej časti obrazovky kliknite na tlačidlo Import. Zobrazí sa dialógové okno Štítok dávky na pomenovanie dávky a typ spracovania. Vyplňte údaje a stlačte tlačidlo Uložiť.

Krok 3: Zobrazí sa dialógové okno Načítať import zo súboru – tu zadajte požadovaný formát súboru.

Krok 4: Zadajte cestu na načítanie súboru a názov súboru. Túto cestu si možno prednastaviť v menu Administrácia – Nastavenie systému – Export/Import.

Krok 5: Kliknite na tlačidlo Otvoriť.

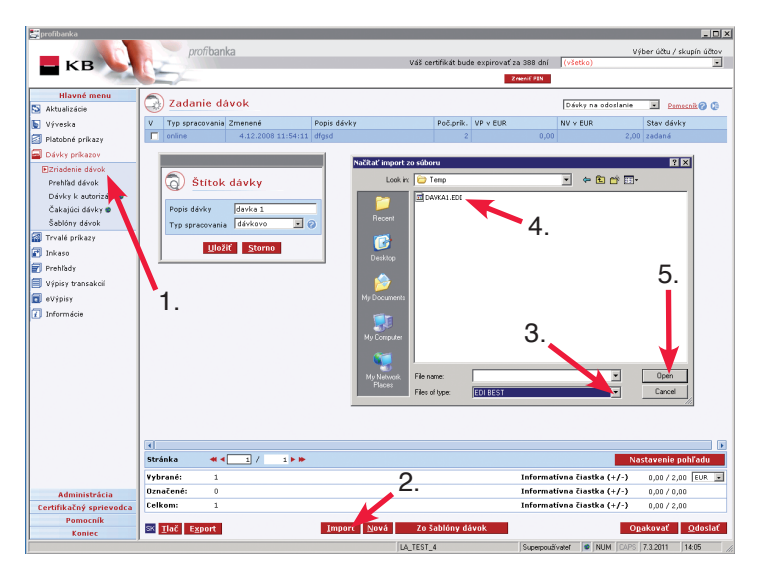

Krok 6: Zobrazí sa okno Výsledok importu. Tu vám program ohlási výsledok importu dávky a súhrnné informácie o dávke. Kliknutím na tlačidlo Pokračovať dokončíte načítanie súboru (dávky príkazov) do služby Profibanka. Teraz je dávka načítaná do lokálnej databázy služby Profibanka. Takto načítanú dávku môžete ďalej meniť (podrobný popis pozri Kompletná užívateľská príručka). Na odoslanie načítanej dávky do banky zaškrtnite políčko v stĺpci V a kliknite na tlačidlo Odoslať. (Postup je zhodný ako v sekcii Odoslanie získaných príkazov, kroky 1 a 2.)

| Výsledok importu                                                                                                    |          |              |                                |                      |                                   |
|----------------------------------------------------------------------------------------------------|----------|--------------|--------------------------------|----------------------|-----------------------------------|
| 💓 Výsledok ir                                                                                                    | mportu   |              |                                |                      |                                   |
| Import prebehol v poria                                                                                                    | dku      |              |                                |                      | [                                 |
|                                                                                                    |          |              |                                |                      |                                   |
|                                                                                                    |          |              |                                |                      |                                   |
|                                                                                                    |          |              |                                |                      |                                   |
| Načítané Dávky                                                                                                    |          |              |                                | ~                    |                                   |
| Subjekt                                                                                                    | Prikazov |              | V prospe                       | ch                   | na vrub                           |
| 25424                                                                                                    | 2        |              | 0,00 EL                        | JR /                 | 216,00 EUR /                      |
|                                                                                                    |          |              |                                | -                    |                                   |
|                                                                                                    |          |              |                                |                      |                                   |
|                                                                                                    |          |              |                                |                      |                                   |
| Celkom: 2                                                                                                    |          |              | I                              | nformative           | na čiastka (+/-) 0,00 / 216,00 EU |
| Neprevzaté príkazy                                                                                                    |          |              |                                |                      |                                   |
| V Účet                                                                                                    |          | Čiastka mena | Dátum                          | VS                   | Dôvod zamietnutia                 |
| Protiúčet<br>ID z účtovného sv                                                                                                    | rstému   |              | vytvorenia<br>Dátum solatoosti | KS                   |                                   |
| 10 L betornene by                                                                                                    | oronno.  |              | - Dotorn oprotnost             | 00                   |                                   |
|                                                                                                    |          |              |                                |                      |                                   |
|                                                                                                    |          |              |                                | 6                    |                                   |
|                                                                                                    |          |              |                                | υ.                   |                                   |
|                                                                                                    |          |              |                                | <ul> <li></li> </ul> |                                   |
|                                                                                                    |          |              |                                |                      |                                   |
|                                                                                                    |          |              |                                |                      |                                   |
|                                                                                                    |          |              |                                |                      |                                   |
|                                                                                                    |          |              |                                |                      |                                   |
| International Contractory of the International Contractory of the |          | -            | _                              |                      |                                   |
| Označiť všetko                                                                                                    | Odznač   | iť všetko    |                                | Ilač                 | Pokračovať <u>S</u> torno         |

Krok 7: Na súhrnnej obrazovke skontrolujte údaje z dávky (počet príkazov, obraty).

Krok 8: Zadajte PIN k certifikátu na čipovej karte.

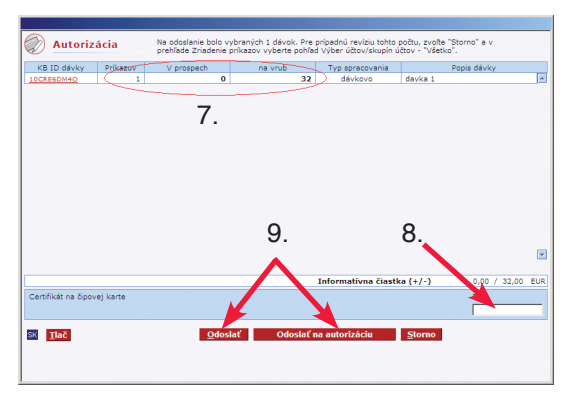

Krok 9: Kliknite na tlačidlo Odoslať alebo Odoslať na autorizáciu.

Nakoniec program zobrazí informácie o výsledku odoslania dávky do KB. Tu vidíte, v akom stave sa dávka nachádza a či je už úplne autorizovaná alebo čaká na autorizáciu oprávneným užívateľom.

Na detailné zoznámenie sa s ďalšími širokými možnosťami funkcií služby Profibanka odporúčame využiť Kompletnú príručku na obsluhu služby Profibanka alebo nápovedu k aplikácii.

Aktuálne minimálne technické požiadavky na hardwarové a softwarové vybavenie počítača na používanie aplikácie Profibanka nájdete v Technických podmienkach pre užívateľov služby Profibanka na www.koba.sk.

Na pomoc s obsluhou služby Profibanka a poskytovanie ďalších informácií môžete využiť aj klientsku linku priameho bankovníctva Komerční banky 0800 118 100.

## Chcete viac informácií? Pýtajte sa.

Vaše otázky rád zodpovie váš bankový poradca. Môžete kontaktovať aj našich telefonických bankárov na bezplatnej infolinke 0800 118 100 alebo navštíviť www.koba.sk.

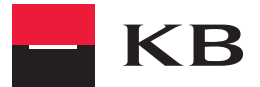